## HOW TO LINK AN EVOUCHER ACCOUNT TO A SINGLE LOGIN PROFILE

This document is for CJA Panel Members to use to link eVoucher accounts to a Single Login Profile. Once all accounts are linked, the user can switch between accounts from within eVoucher using the Accounts menu. No more having to sign in and out of each account or to keep track of separate eVoucher usernames and passwords.

To get started the panel member should have already created a Single Login Profile and, will need to know the login/password to the account wishing to link to.

## Steps to Link a Single Login Profile to another eVoucher Account:

**Step 1.** Navigate to CJA eVoucher for the District of Maine: <u>https://evadweb.ev.uscourts.gov/CJA\_mex\_prod/CJAeVoucher/</u>

Step 2. Log into eVoucher using the user's Single Login Profile credentials.

**Step 3.** Hover over the profile icon

9

## Step 4. Click on Single Login Profile

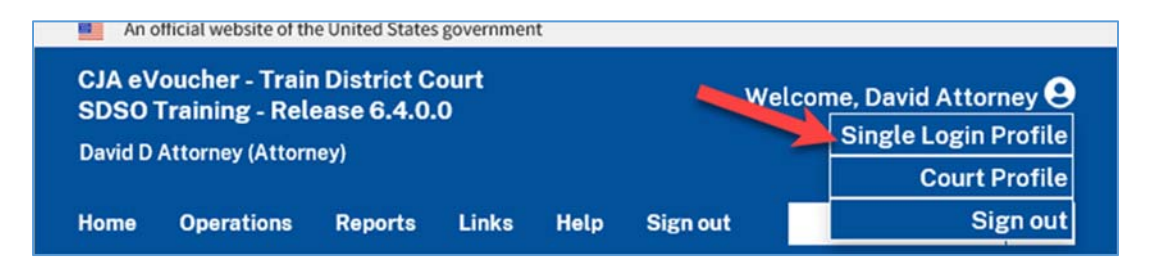

**Step 5.** Scroll down and click the +/- icon to expand the Link your eVoucher Accounts to your Single Login Profile section.

| ink your e | Voucher Ac | counts to yo | ur Single I | ogin Prot | file | + |
|------------|------------|--------------|-------------|-----------|------|---|
|------------|------------|--------------|-------------|-----------|------|---|

**Step 6.** Select the court you want to link to by clicking the **District** or the **Appellate** tab. Select the court from the drop-down list and enter the username and password for that court. **Note**: the username and password are not the same as the Single Login Profile credentials. If you need username/password help you must contact that court for assistance.

| Do you have an eVoucher Account with a court that you would like to link to your Single Login<br>Profile? You will be able to access all your eVoucher Accounts through a Single Login Profile and<br>switch between accounts without having to log out.<br>Enter the information for the eVoucher Account to link to your Single Login Profile<br>District Appellate<br>Court<br>Court<br>Court<br>Court login username<br>Court login password | Link your eVoucher Acco                                                                | unts to your Single Login Profile                                                                                                    | - |
|----------------------------------------------------------------------------------------------------|----------------------------------------------------------------------------------------|----------------------------------------------------------------------------------------------------|---|
| Enter the information for the eVoucher Account to link to your Single Login Profile          District       Appellate         Court       Sclect-         Train District Court       Court login username         Court login password       Sclect-                                                                                                    | Do you have an eVoucher A<br>Profile? You will be able to<br>switch between accounts w | account with a court that you would like to link to your Single Login<br>access all your eVoucher Accounts through a Single Login Profile and<br>thout having to log out. |   |
| District     Appellate       Court                                                                                                    | Enter the information for                                                              | he eVoucher Account to link to your Single Login Profile                                                                                                    |   |
| Court  Select- Train District Court  Court login username  Court login password                                                                                                    | District                                                                               | Appellate                                                                                                    |   |
| Select<br>Train District Court<br>Court login username<br>Court login password                                                                                                    | Court                                                                                  |                                                                                                    |   |
| Court login password                                                                                                    | Train District Court                                                                   | 6                                                                                                    |   |
| Court login password                                                                                                    | Court login username                                                                   |                                                                                                    |   |
|                                                                                                    | Court login password                                                                   |                                                                                                    |   |
|                                                                                                    |                                                                                        |                                                                                                    |   |
| Cancel Link Account                                                                                                    | Cancel                                                                                 | Link Account                                                                                                    |   |

Step 7. Click Link Account.

|                     | \$ |
|---------------------|----|
| ourt login username |    |
| dattorney           |    |
| ourt login password |    |
| ••••••              |    |

Step 8. A success message will appear indicating the account is now linked.

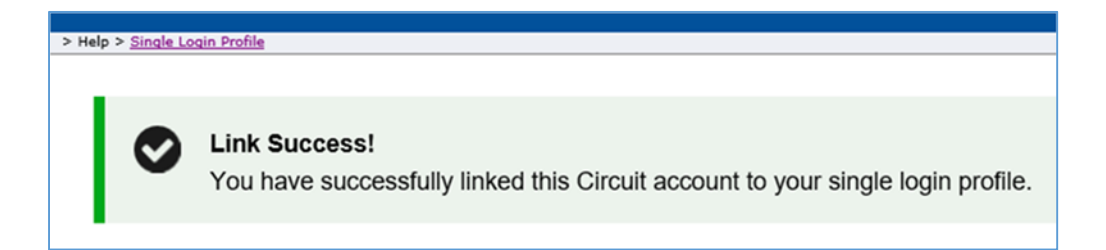